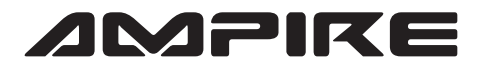

## ANSCHLUSSPLAN LDS-NBT-CP

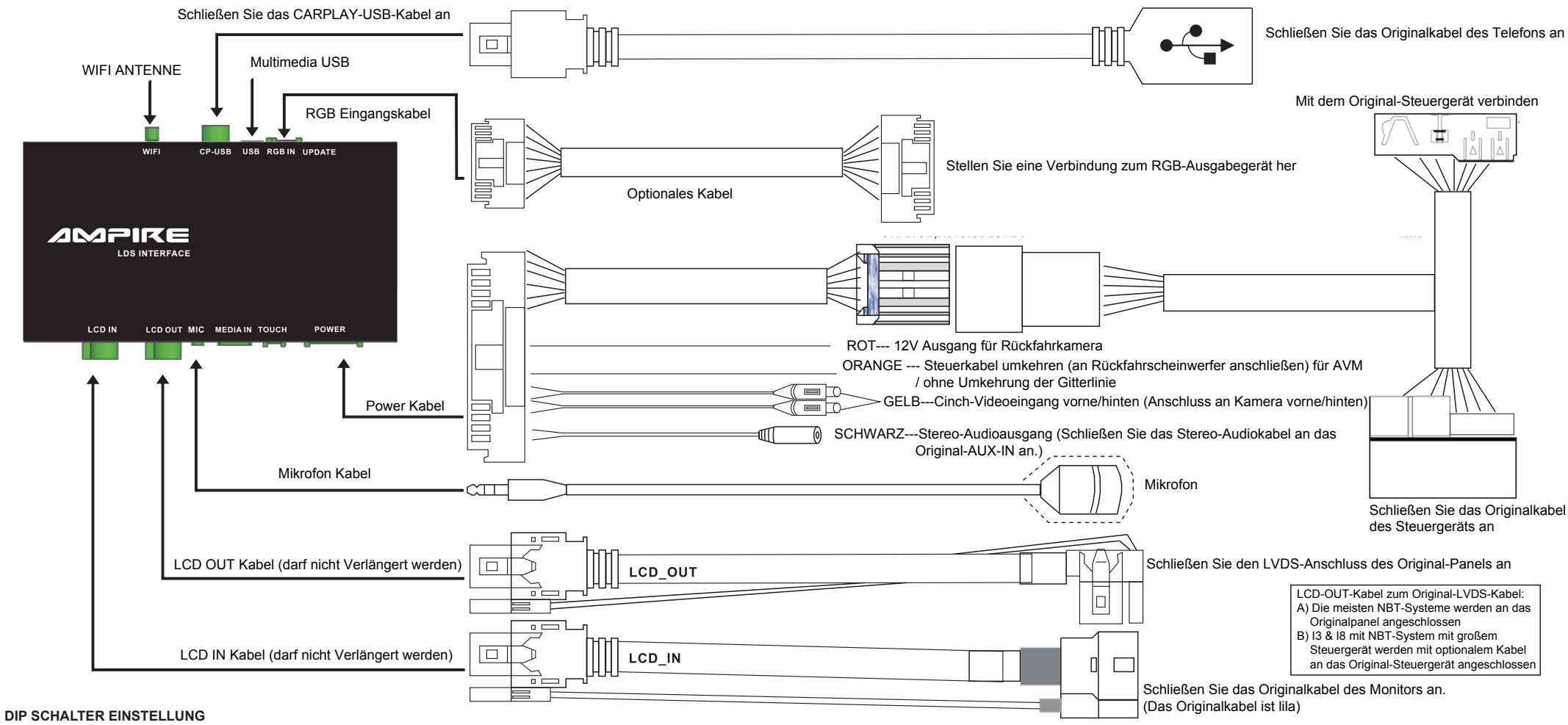

(Nach dem ändern des Dip-Codes im eingeschalteten Zustand, muss die "Reset" Taste gedrückt werden)

| PIN 1,3 | AUS/EIN | NG / BMW 10,25 Zoll Begrüßungsbildschirm Probleme              |
|---------|---------|----------------------------------------------------------------|
| PIN 1   | AUS/EIN | BMW 10.2inch, 8.8inch/BMW 6.5inch& MINI shrink displasy border |
| PIN 2   | AUS/EIN | NG/BMW & MINI 6.5inch, 8.8inch                                 |
| PIN 3   | AUS/EIN | NG/BMW ID4 Steuergerät leer                                    |
| PIN 4   | AUS/EIN | Gitterlinie umkehren / 360-Panorama aktivieren                 |
| PIN 5   | AUS/EIN | NG / NG                                                        |
| PIN 6   | AUS/EIN | Rückfahrkamera CVBS-Eingang / RGB-Eingang                      |
| PIN 7   | AUS/EIN | NG / NG                                                        |
| PIN 8   | AUS/EIN | Aftermarket-Rückfahrkamera / Original-Rückfahrkamera           |

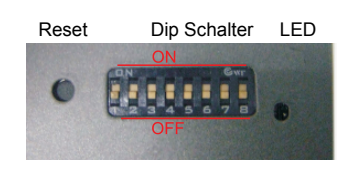

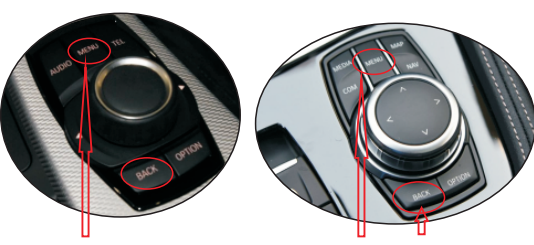

BEMERKUNG: Bitte bleiben Sie auf dem AUX-Eingang, wenn Sie das Interface starten

1) Halten Sie die "BACK"-Taste gedrückt, um das Interface zu öffnen. Halten Sie die "BACK"-Taste erneut gedrückt um das Interface zu schließen. 2) Drücken Sie kurz die "MENU"-Taste um "Siri" zu öffnen. 3) iDrive zur Navigation (oben/unten/links/rechts/ok).